# Le webmail : détail de l'interface

- 1. Se connecter
  - Dans la barre d'adresse de votre navigateur, entrez l'adresse de votre fournisseur d'accès
  - Sur le site de votre FAI, entrez dans la rubrique « mon courrier »
  - Sur la page de connexion à votre compte courrier, entrez vos identifiants et mots de passe, puis cliquez sur OK:

Voici un petit tuto sur le courriel de Google : GMAIL, les webmails se ressemblent tous, les mêmes éléments et procédures se retrouvent chez yahoo ou la poste ou encore Orange.

| titi.perdu     |    |
|----------------|----|
| Mot de passe : | -  |
|                | ОК |

# 2. Gmail, l'interface

| Gmail Agenda Documents       | <u>a</u> <u>Reader</u> <u>Web</u> <u>plus</u> ▼ maxletesteur@gmail.com   <u>Paramètres</u>   <u>Aide</u>   <u>Déco</u>                                   | nnexion  |
|------------------------------|----------------------------------------------------------------------------------------------------|----------|
|                              | Rechercher dans les messages Afficher les options (                                                                                                    | de       |
|                              | Rechercher sur le Web                                                                                                    |          |
|                              |                                                                                                    |          |
| Messagerie                   | Evecutive Career Senice - www.Evecteer.com - Senior Jobs From 80.000 €. Access over 7.000 Headlà propos de ces appones                                   | 25       |
| Contacts                     | Executive Calleer Optimize - www.Experteel.com - Optimic obus From 00.000 C. Access over 1,000 Freading propositions                                     |          |
| Liste de tâches              | Archiver Signaler comme spam Supprimer Déplacer vers Libellés Autres actions Actualiser                                                                  |          |
| N                            | 1-                                                                                                    | 6 sur 6  |
| Nouveau message              | Netvibes Netvibes.com : Inscription - Congratulations epname, your account is                                                                            | 6 janv.  |
| Boîte de réception (4)       | Netvibes Netvibes.com : activation de compte - Bienvenue sur Netvibes ! Boniou                                                                           | 6 janv.  |
| Buzz                         | Liste d'envies Amazon fr. Votre nouvelle liste d'envies universelle - Chez Liste d'envies Che 2                                                          | 24/11/10 |
| Messages suivis              |                                                                                                    | 24/11/10 |
| Messages envoyés             | L'équipe Gmail Personnalisez Gmail avec des couleurs et des thèmes - Pour pin 2                                                                          | 23/11/10 |
| Brouillons                   | L'équipe Gmail Importez vos contacts et anciens e-mails - Vous avez la possibilité 2                                                                     | 23/11/10 |
| Déplacement                  | L'équipe Gmail ilisez Gmail sur votre téléphone portable - Access Gmail on yo 2                                                                          | 23/11/10 |
| Personnel                    |                                                                                                    |          |
| 6 de plus 🔹 📕                |                                                                                                    |          |
|                              |                                                                                                    |          |
| Chat                         | Archiver Signaler comme spam Supprimer Déplacer vers Libellés Autres actions Actualiser                                                                  |          |
| Chercher, ajouter, inviter   |                                                                                                    | 6 sur 6  |
| max testeur                  |                                                                                                    | iomo     |
| Chargement en                | Les act                                                                                                    | ions     |
| cours                        | Pour rediger un message dans une nouvelle fenetre, appuyez sur la touche "Maj" et cliquez sur Nouveau message ou sur Ref                                 | ponare.  |
| Petit problème Votre         | Vous utilisez actuellement 0 Mo (0 %) de votre espace de 7540 Mo.                                                                                        |          |
| connexion chat a peut-être   | Dernière activité sur le compte : il y a 6 jours avec l'adresse IP 62.244.65.146. Détails                                                                |          |
| ete interrompue. <u>Alde</u> | Gmail : standard   Activer le chat   Désactiver Buzz   Ancien gestionnaire de contacts   Version HTML simplifiée En savoir plus                          |          |
| Inviter un ami               | ©2010 Google - <u>Conditions d'utilisation</u> - <u>Règles de confidentialité</u> - <u>Règles de confidentialité Google Buzz</u> - <u>Accueil Google</u> |          |
| Les dossiers                 |                                                                                                    |          |
|                              | Les courriels                                                                                                    |          |
|                              |                                                                                                    |          |

Vos remarques, questions...

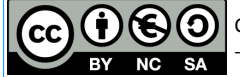

Ce(tte) œuvre est mise à disposition selon les termes de la Licence Creative Commons Attribution - Pas d'Utilisation Commerciale - Partage dans les Mêmes Conditions 3.0 France (http://creativecommons.org/licenses/by-nc-sa/3.0/fr/).

Boite de réception : contient les messages que vous avez reçu (en gras les « non lus »)

Suivi : contient tous les messages auxquels vous aurez ajouter une étoile

Messages envoyés : contient tous les messages que vous avez rédigés et envoyés.

**Brouillons**: contient les messages en cours de rédaction que vous n'avez pas encore envoyés (Gmail enregistre automatiquement un message)

**Spam ou indésirable** selon les messageries : contient tous les messages qui ont été considérés comme des messages que vous n'avez pas sollicités (publicités)

**Corbeille**: contient tous les messages que vous avez supprimés. Ils sont définitivement supprimés après 30 jours. Dans certaines messageries, il faut les supprimer, cela ne se fait pas automatiquement.

#### 4. envoyer un message

|           | 4   |       |       |        |                |             |                  |              |       |   |    |   |   |   |         |                |      |  |
|-----------|-----|-------|-------|--------|----------------|-------------|------------------|--------------|-------|---|----|---|---|---|---------|----------------|------|--|
| Envo      | yer |       | Er    | regis  | strer          |             | Supp             | imer         |       |   |    |   |   |   |         |                |      |  |
| <u>À:</u> |     | 1     |       |        |                |             |                  |              |       |   |    |   |   |   |         |                |      |  |
|           | Ajo | uter  | un cl | namp   | Cc             | <u>Ajou</u> | ter un (         | cham         | o Cci |   |    |   |   |   |         |                |      |  |
| Objet:    |     | 2     |       |        |                |             |                  |              |       |   |    |   |   |   |         |                |      |  |
|           | Ø   | Joing | lre u | n fich | <u>iier</u> li | nsére       | r : <u>Invit</u> | <u>ation</u> |       |   |    |   |   |   |         |                |      |  |
| в         | I   | U     | Ŧ٠    | тТ-    | T              | Ŀ           | 💟 🖻              | 2 1=         | ΙΞ    | € | ▶≣ | " | ≣ | ≣ | <u></u> | <u>« Texte</u> | seul |  |
|           |     |       |       |        |                |             |                  |              |       |   |    |   |   |   |         |                |      |  |
| 3         | 3   |       |       |        |                |             |                  |              |       |   |    |   |   |   |         |                |      |  |

- 1) je mets un destinataire (une adresse email autre que la mienne ! Ou la mienne pour tester)
- 2) Je mets un titre ou objet à mon message (« coucou ! » « Les dernières photos » etc..)
- 3) Je rédige mon message, avec la bonne ponctuation, et une signature SVP.
- 4) Je vérifie et j'envoie (clic)!

Vos remarques, questions...

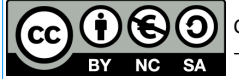

Ce(tte) œuvre est mise à disposition selon les termes de la Licence Creative Commons Attribution - Pas d'Utilisation Commerciale - Partage dans les Mêmes Conditions 3.0 France (http://creativecommons.org/licenses/by-nc-sa/3.0/fr/).

### 5. Lecture des messages

Cliquez sur **boîte de réception** dans le menu de gauche pour en faire apparaître le contenu. Votre liste de message classé par date s'affiche sur l'écran (premier message de la liste=dernier message reçu), il suffit de cliquer sur l'**expéditeur** ou **l'objet** (les messages non lus sont en gras sur fond blanc, les déjà lus en non gras) pour afficher la fenêtre de lecture.

Sur la *fenêtre de lecture,* vous pouvez **répondre** en cliquant sur le bouton du même nom, la *fenêtre de rédaction* de message s'ouvre et vous pouvez rédiger votre réponse; cliquez sur **envoyer** pour la faire partir.

Si vous souhaitez transmettre le message à une autre personne, il faut **Transférer** le message : à droite du bouton «<u>*Répondre*</u>» cliquer sur la flèche puis choisir «<u>*Transférer*</u>» puis rédiger, mettre un destinataire, et envoyer !

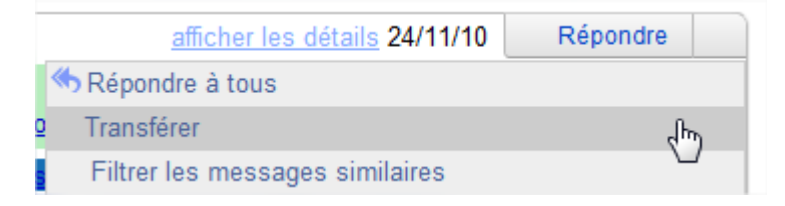

#### 6. Classer les messages

Comme montré au 2), une colonne avec les principaux dossiers se situe sur la gauche de l'interface et vous permet de classer vos messages. Par défaut on trouve : la Boite de Réception (Inbox, Reçus, etc...), la Corbeille (messages supprimés), les Messages Envoyés, les Brouillons, les Spam (Indésirables, Pourriels, etc...).

A vous de rajouter des dossiers à remplir : Famille, Amis, Factures, Commandes, Documents, etc....

Sur les messageries de type Yahoo, Orange ou LaPoste.net, vous avez une rubrique « dossier » ou « gestion des dossiers », ou simplement sur l'interface :

Cliquez sur le (+) et un nouveau dossier apparaît. Il faut le nommer et valider (touche entrée).

| ▼ Dossi  | ers |
|----------|-----|
| 📄 a garo | der |

Pour classer dedans, sélectionnez le ou les emails (petite case à cocher devant le mail), puis dans les ACTIONS, choisir « *déplacer vers* » et

sélectionner le dossier voulu.

| I | Supprir  | ner  | Répondre | - | Faire suivre | Spams       |           | · Q· |
|---|----------|------|----------|---|--------------|-------------|-----------|------|
|   |          | DE   |          |   | OBJE         | т           | a garder  |      |
|   | <b>V</b> | eric | b        |   | Re: [l       | Jsers] Nive | cand atur | es   |
|   |          |      | 5. C     |   | D 1          | 1 1 É.      |           |      |

|          | Vos remarques, questions                                                                                                    |
|----------|----------------------------------------------------------------------------------------------------|
|          |                                                                                                    |
|          |                                                                                                    |
|          |                                                                                                    |
| BY NC SA | Ce(tte) œuvre est mise à disposition selon les termes de la Licence Creative Commons Attribution - Pas d'Utilisation Commerciale<br>- Partage dans les Mêmes Conditions 3.0 France (http://creativecommons.org/licenses/by-nc-sa/3.0/fr/).<br>3/4 |

| Déplacer vers 🔻 🛛  | Libellés 🔻 |
|--------------------|------------|
| ۹ م                | t des tut  |
| abonnes            | nêle Maç   |
|                    | tot Amica  |
| Gérer les libellés | steur@g    |
| Serer ies libelles | souhaite   |

Pour la messagerie Gmail, cela fonctionne légèrement différemment. Les dossiers existent mais ils sont gérés de façon plus souple avec les « libellés ». Lorsque vous voulez classer un mail dans un dossier, vous lui donnez un libellé.

Pour créer les libellés, cliquez sur libellés, puis Gérer les libellés.

La fenêtre de gestion s'ouvre. Vous y retrouvez les libellés obligatoires, que vous ne pouvez pas changer (boite de réception), et les optionnels, dont vous pouvez ou non afficher la présence (bouton masquer), et aussi créer des « dossiers ou libellés » pour ranger selon vos propres

critères.

Cliquez sur « nouveau libellé ». Insérez le nom et validez.

Pour classer : sélectionnez le mail dans la liste de la boite de réception (case à cocher), puis appliquez le libellé en choisissant dans la liste des libellés (case à cocher de nouveau!) : le mail est toujours dans la boite de réception , mais comporte un libellé devant son objet. Si vous voulez le changer de dossier physiquement, il faut choisir plutôt « déplacer vers »

Votre mail peut aussi appartenir à 2 libellés différents mais dont le sens vous « parle ». Par exemple, un mail de réception de commande Amazon (votre livre favori) ira dans la libellé « commande » et aussi dans « mars 2010 » s'il a été reçu à cette date. Ce qui permet d'effectuer le tri par date mais aussi par catégorie.

## 7. Supprimer les mails et les SPAMS.

Pour vous débarrasser des vieux mails que vous avez déjà lu et que vous ne souhaitez pas conserver : cochez la case devant le mail dans la liste, puis cliquez sur le bouton « supprimer ».

| One Marsenie June Ministroor On. |          |      |           |  |  |  |  |
|----------------------------------|----------|------|-----------|--|--|--|--|
|                                  | Archiver | Spam | Supprimer |  |  |  |  |
| #⊠ ☆                             | <i>₩</i> |      |           |  |  |  |  |
|                                  |          |      |           |  |  |  |  |

Si vous recevez du SPAM ou Pourriel, de la publicité non sollicitée, cochez comme ci-contre la case et cliquez sur SPAM, plutôt que sur supprimer.

qui a envoyé cette publicité et la mettre dans un dossier « indésirable ».

Vous ne recevrez plus de courriels provenant de cette adresse-là.

Plus vous en ajoutez, mieux la protection se met à jour et filtrera vos messages entrants.

Vos remarques, questions...

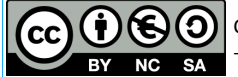

Ce(tte) œuvre est mise à disposition selon les termes de la Licence Creative Commons Attribution - Pas d'Utilisation Commerciale - Partage dans les Mêmes Conditions 3.0 France (http://creativecommons.org/licenses/by-nc-sa/3.0/fr/).